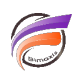

## Création de TimeSeries par le biais de cPlan

## Description

Un cPlan crée une vue des données. Un script cPlan est utilisé pour fusionner, filtrer et ajouter des colonnes calculées aux données cBase.

Un cPlan définit un ensemble de sources de données et de colonnes disponibles pour une utilisation dans une plongée au sein d'un client de la plateforme Diver. Étant donné que vous ne pouvez pas enregistrer un cPlan dans un client Diver, une bonne pratique consiste à concevoir une couche cPlan lorsque vous concevez le cBase . Même s'il n'est pas nécessaire, un cPlan donne de la flexibilité plus tard car il est plus facile à modifier que le cBase réel. Par exemple, des calculs peuvent être ajoutés à un cPlan longtemps après la construction du cBase.

Cette vue spécialisée vous permet de :

- Présenter une ou plusieurs entrées sous la forme d'un ensemble de données unique. Ces entrées peuvent être des cBases, des cPlans, des fichiers texte ou des tables ODBC.
- Effectuer des opérations sur les entrées telles que le filtrage des données ou l'ajout de données à l'aide de recherches / lookup.
- Définir et nommer de nouveaux calculs tels que des champs somme et des colonnes TimeSeries.
- Hériter d'un autre cPlan pour rendre disponibles des ensembles de colonnes supplémentaires.
- Ajouter des colonnes en important des calculs à partir d'un fichier.
- Ajuster la vue du cBase indépendamment du processus de construction afin de simplifier l'accès pour les utilisateurs.

Remarque : si vos utilisateurs ProDiver ont besoin de catégories de console pour regrouper les Dimensions d'un cBase, vous pouvez créer les catégories dans un DivePlan à l'aide de DiveMaster.

Le cPlan ci-dessous :

```
cplan {
  cbase-input "/cbases/ventes.cbase"
  time-series {
    date "Date"
    anchor `top(max(value("Date")))`
    summary "CA ventes"
    ranges {
      year-to-date
    }
    variations {
      previous-year {
        difference
        percent-difference
    }
 }
}
```

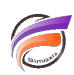

Permet de créer 4 nouvelles colonnes : Année en cours, Année précédente, la différence et la variation en pourcentage.

Une fois le cPlan ouvert, les colonnes ne sont pas immédiatement visibles :

| ProDiver                                    |                |             |             |        |        |                        |  |  |
|---------------------------------------------|----------------|-------------|-------------|--------|--------|------------------------|--|--|
| Fichier Edition Données Affichage Org       | ganiser Fenêtr | e: Aide     |             |        |        |                        |  |  |
| n n 🔽 • 🖬 • 🕅 🔳                             | - 🗎 🐁 -        | · 👗 🐼       | 🎕 🚮 Ì       | h 🔨    | :=     |                        |  |  |
| Console × Zone [timeseries.cplan-Plongée A] |                |             |             |        |        |                        |  |  |
| <b>Q</b> Rechercher les Dimensions          | Zone           | CA budget   | CA ventes   | Qté    | Qté    |                        |  |  |
| 🖃 🕄 Historique (timeseries.cplan)           |                |             |             | budget | ventes |                        |  |  |
| ⊡ III Zone                                  | Totaux         | 241 981 700 | 272 330 804 | 71 248 | 75 434 |                        |  |  |
| 🖃 🤗 cBases                                  | Centre         | 28 358 500  | 36 301 500  | 7 599  | 9 901  |                        |  |  |
| 🖻 🕒 imeseries.cplan                         | Nord           | 32 110 200  | 33 907 100  | 7 768  | 8 058  |                        |  |  |
| Activité Groupe                             | Nord Est       | 38 869 600  | 32 801 900  | 11 454 | 12 210 |                        |  |  |
| Activité Secteur                            | Nord Ouest     | 20 978 800  | 31 755 004  | 8 579  | 8 352  |                        |  |  |
| Agence                                      | Sud            | 43 349 000  | 47 516 900  | 12 265 | 12 937 |                        |  |  |
| Année                                       | Sud Est        | 41 695 300  | 39 206 300  | 12 570 | 10 867 |                        |  |  |
| Année-Mois                                  | Sud Ouest      | 36 620 300  | 50 842 100  | 11 013 | 13 109 |                        |  |  |
| Année-Semaine                               |                |             |             |        |        |                        |  |  |
| Client                                      |                |             |             |        |        |                        |  |  |
| Code Departement                            |                |             |             |        |        |                        |  |  |
| Code Pays                                   |                |             |             |        |        |                        |  |  |
| Date<br>Famille                             |                |             |             |        |        |                        |  |  |
| Famile                                      |                |             |             |        |        |                        |  |  |
| Produit                                     |                |             |             |        |        |                        |  |  |
| Sous-Famille                                |                |             |             |        |        |                        |  |  |
| Vendeur                                     |                |             |             |        |        |                        |  |  |
| Zone                                        |                |             |             |        |        |                        |  |  |
|                                             |                |             |             |        |        |                        |  |  |
|                                             |                |             |             |        |        |                        |  |  |
| Plongée A Plongée B Plongée ( 4 )           |                |             |             |        |        |                        |  |  |
| 7 Lignes (Totaux-7)                         |                |             |             |        |        | Session ouverte sous a |  |  |

Aller dans *Données > Sélectionner colonnes.* La boite de dialogue suivante s'affiche :

| Sélection de colonnes                                                                                         |    |                                                                     | ×         |
|----------------------------------------------------------------------------------------------------|----|---------------------------------------------------------------------|-----------|
| Disponibles<br>Année<br>CA ventes YTD<br>CA ventes YTD LY<br>CA ventes YTD TY % Diff<br>CA ventes YTD TY Diff | >> | Sélectionnées<br>CA budget<br>CA ventes<br>Qté budget<br>Qté ventes |           |
| Trier la liste alphabétiquement                                                                               |    | Monter                                                              | Descendre |
| Dimension du tableau croisé :                                                                                 |    |                                                                     | •         |
|                                                                                                    |    | ОК                                                                  | Annuler   |

Les colonnes créées par le cPlan sont celles entourées. Passer les colonnes du cPlan de la zone **Disponibles** à la zone **Sélectionnées** et désélectionner les autres.

Voici le résultat :

| ProDiver                                                   |            |            |            |               |             |               |  |  |  |
|------------------------------------------------------------|------------|------------|------------|---------------|-------------|---------------|--|--|--|
| Fichier Edition Données Affichage Organiser Fenêtre : Aide |            |            |            |               |             |               |  |  |  |
| 🗠 🗠 🔯 - 🗟 - 🖶 - 🔟 - 🖹 🐁 - 🗛 🐼 🁒 🏠 🏠 🔯                      |            |            |            |               |             |               |  |  |  |
| Console × Zone [timeseries.cplan-Plongée A]                |            |            |            |               |             |               |  |  |  |
| <b>Q</b> Rechercher les Dimensions                         | Zone       | CA ventes  | CA ventes  | CA ventes     | CA ventes   |               |  |  |  |
| 🖃 🕄 Historique (timeseries.cplan)                          |            | YTD        | YTD LY     | YTD TY % Diff | YTD TY Diff |               |  |  |  |
|                                                            | Totaux     | 60 257 400 | 62 974 604 | -4,3%         | -2 717 204  |               |  |  |  |
| 🖃 🥞 cBases                                                 | Centre     | 7 327 800  | 8 118 800  | -9,7%         | -791 000    |               |  |  |  |
| 🖻 🕒 timeseries.cplan                                       | Nord       | 7 759 200  | 7 534 300  | 3.0%          | 224 900     |               |  |  |  |
| Activité Groupe                                            | Nord Est   | 7 507 700  | 7 312 400  | 2,7%          | 195 300     |               |  |  |  |
| Activité Secteur                                           | Nord Ouest | 6 892 000  | 7 600 304  | -9.3%         | -708 304    |               |  |  |  |
| Agence                                                     | Sud        | 10 287 600 | 11 179 000 | -8.0%         | -891 400    |               |  |  |  |
| Année                                                      | Sud Est    | 9 304 600  | 9 784 100  | -4.9%         | -479 500    |               |  |  |  |
| Année-Mois                                                 | Sud Ouest  | 11 178 500 | 11 445 700 | -2.3%         | -267 200    |               |  |  |  |
| Année-Semaine                                              |            |            |            |               |             |               |  |  |  |
| Client                                                     |            |            |            |               |             |               |  |  |  |
| Code Département                                           |            |            |            |               |             |               |  |  |  |
| Code Pays                                                  |            |            |            |               |             |               |  |  |  |
|                                                            |            |            |            |               |             |               |  |  |  |
| Familie                                                    |            |            |            |               |             |               |  |  |  |
| Broduit                                                    |            |            |            |               |             |               |  |  |  |
| Sous-Eamille                                               |            |            |            |               |             |               |  |  |  |
| Vendeur                                                    |            |            |            |               |             |               |  |  |  |
| Zone                                                       |            |            |            |               |             |               |  |  |  |
| ± f) Infos                                                 |            |            |            |               |             |               |  |  |  |
|                                                            |            |            |            |               |             |               |  |  |  |
| Plongée A Plongée B Plongée ( 	 •                          |            |            |            |               |             |               |  |  |  |
| 7 Lignes (Totaux-7)                                        |            |            |            |               | Session o   | uverte sous a |  |  |  |

Les avantages de créer les TimeSeries dans un cPlan sont les suivants :

- Contrôle centralisé au-delà des TimeSeries
- Les Marques utilisent les mêmes TimeSeries

## Tags

- 1. script
- 2. TimeSeries
- 3. Workbench